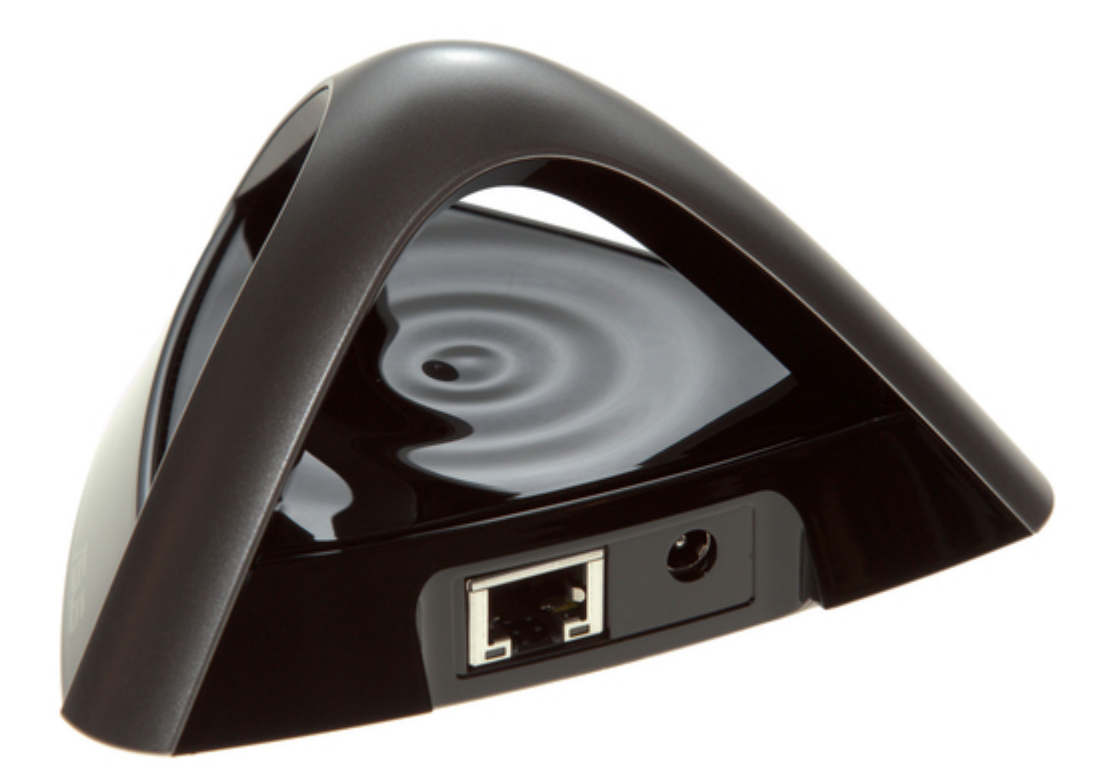

# Asus EA-N66R Quick Start Manual

¢

Table of Contents

•

Bookmarks

•

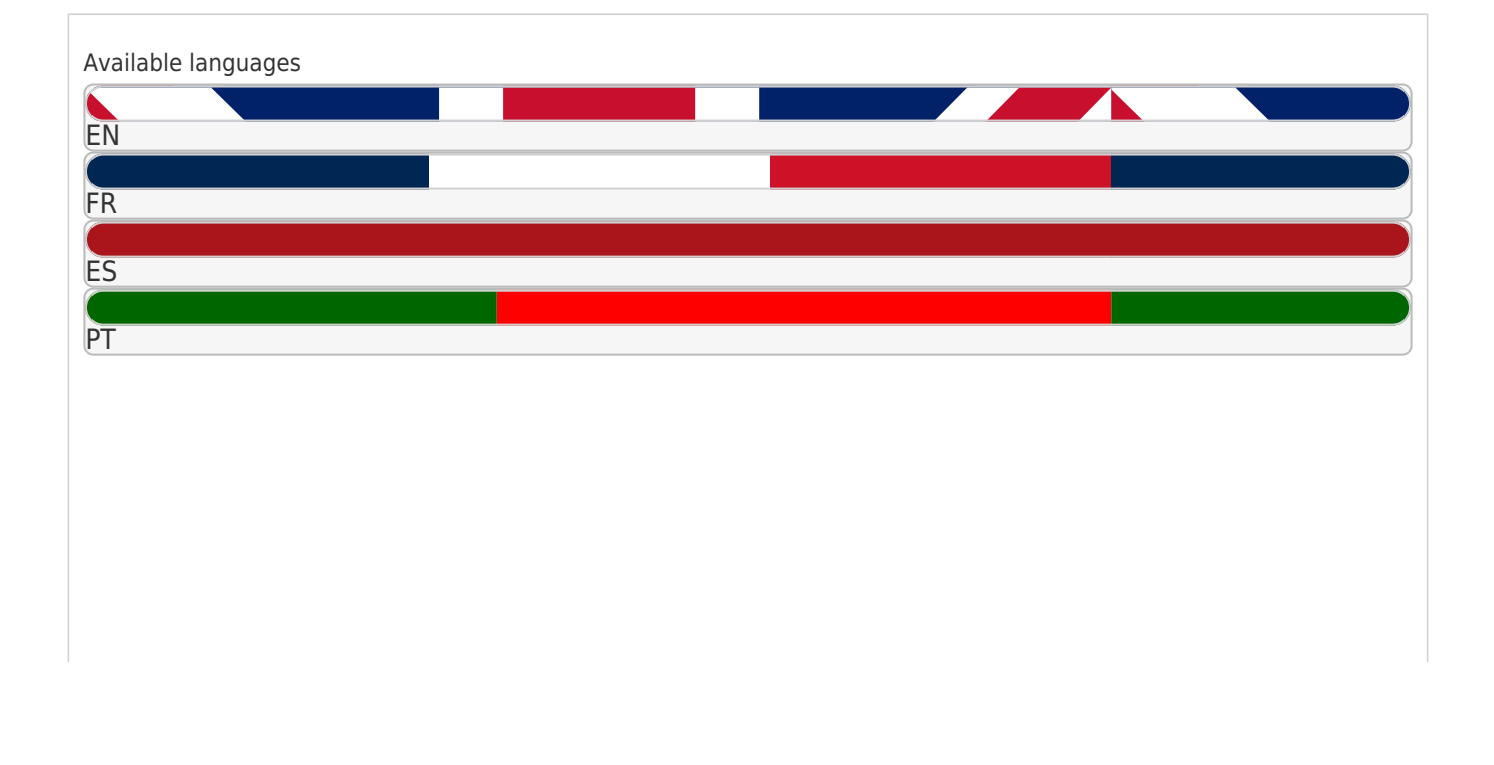

#### More

# Quick Links

- 1 Ethernet Adapter
- 2 A Quick Look
- 3 Getting Started
- 4 Operation Modes
- Download this manual

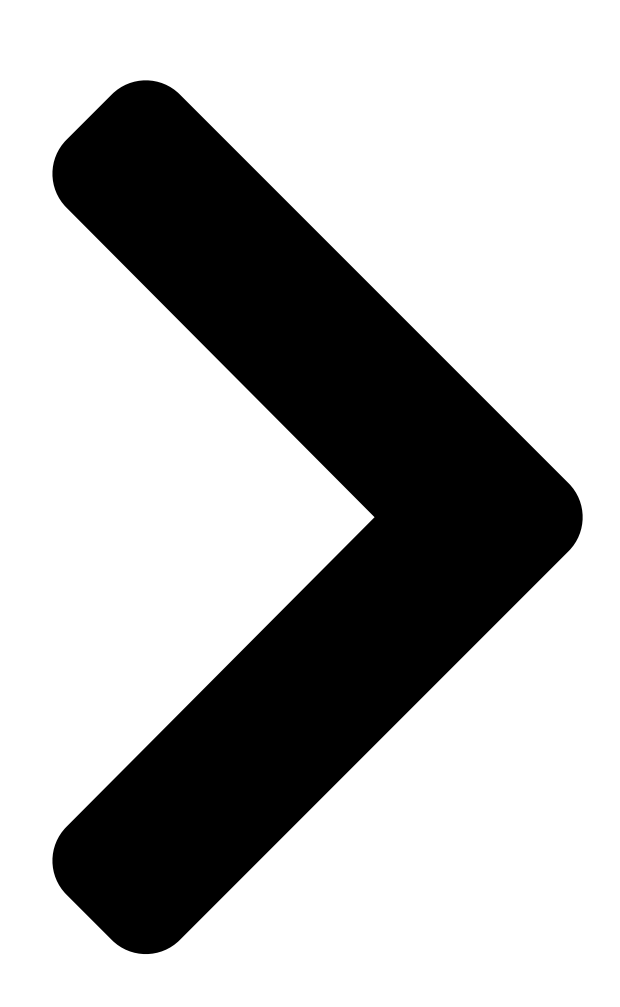

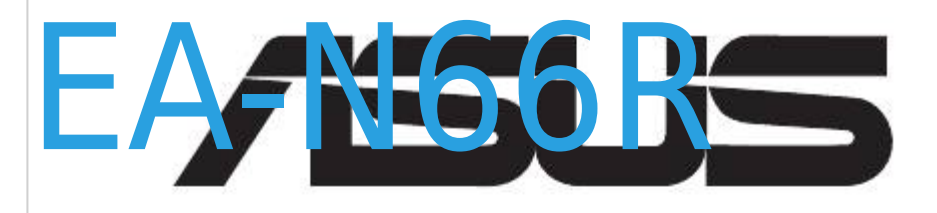

R

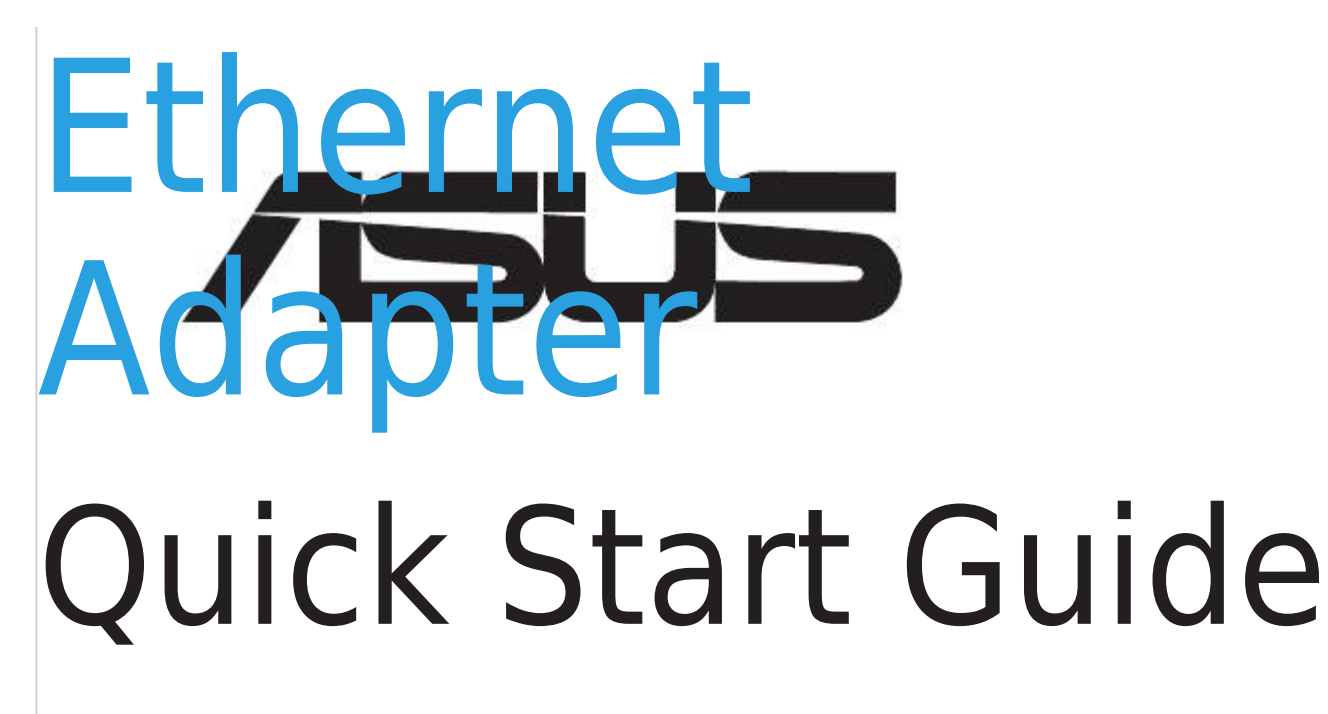

Table of Contents

Next Page

# Related Manuals for Asus EA-N66R

Extender Asus EA-N66R Quick Start Manual 3-in-1 dual-band wireless-n900 range extender/ap/wi-fi bridge (14 pages) Adapter Asus EA-N66 Quick Start Manual 3-in-1 dual band wireless-n450 ethernet adapter (170 pages) Adapter Asus EA-N66 Quick Start Manual Dual-band wireless-n ethernet adapter (45 pages) Adapter Asus EA-N66 Quick Start Manual Dual-band wireless-n ethernet adapter (20 pages) Adapter Asus E16815 Quick Start Manual (2 pages) Adapter Asus PL-E56P Quick Start Manual 1200 mbps wi-fi homeplug av1200 powerline adapter kit (2 pages) Adapter Asus WL-167G V3 User Manual 1-lf-asu 802.11n usb2.0 (13 pages) Adapter Asus WL-167g Quick Start Manual 54mbps usb wireless lan adapter (196 pages) Adapter Asus PL-X32M Quick Start Manual Homeplug av powerline adapter (106 pages) Adapter Asus USB-N53 User Manual Wireless dual-band adapter for 802.11 a/g/b/n wireless networks (34 pages) Adapter Asus WiFi-AP Solo User Manual Onboard 3-in-1 wireless lan adapter 54 mbps (38 pages) Adapter Asus WL-160W Quick Start Manual Wireless local area network adapter (127 pages) Adapter Asus ISDNLINK TA-200 Manual (38 pages) Asus MA-25 - Coax To 2.5G Ethernet Adapter Quick Start Guide (article) Adapter Asus PIKE 2308 User Manual Lsisas raid card (62 pages) Adapter Asus PL-E52P Quick Start Manual Homeplug av powerline adapter (70 pages)

# Summary of Contents for Asus EA-N66R

# Page 1: Ethernet Adapter

® EA-N66R Ethernet Adapter Quick Start Guide...

Page 3 English .......4 Français ...... 12 Español ......20 Português do Brasil ..... 28 Q7020 / July 2012...

# Page 4: A Quick Look

A quick look 1) Ethernet port 2) DC In port 3) LED indicator OFF: No power or physical connection Solid light: Excellent connection Blinking fast: Active connection Blinking slow:

connection 4) Air vent 5) Mounting hole 6) WPS button 7) Reset button...

#### Page 5: Package Contents

NOTE: If any of the items is damaged or missing, contact your retailer. Mounting options Out of the box, the ASUS EA-N66R is designed to sit on a raised flat surface like a file cabinet or book shelf. The unit may also be converted for mounting to a wall or ceiling.

#### Page 6: Getting Started

Getting started 1. Connect to a wireless network. A. Connecting via the WPS button The WPS (Wi-Fi Protected Setup) button allows you to connect to a secured and protected network. 1. Press the WPS button on EA-N66R. 2. Press WPS button on the router.

<u>Page 7</u> B. Connecting via a network cable EA-N66R Wall Power Outlet Power Insert your EA-N66R's AC adapter to the DC-In port and plug it to a power outlet. b: Using the bundled network cable, connect your computer to your EA-N66R's LAN port. 2.

**Page 8** NOTE: If the web GUI does not launch, refer to the Frequently Asked Questions section. IMPORTANT: • For the best wireless performance, place EA-N66 at a distance of more than 1.5 meters away from the parent Access Point (AP). • You can adjust the transmission power of EA-N66R from its web interface.

#### Page 9: Operation Modes

Operation modes ASUS EA-N66R provides three operation modes: Ethernet Adapter, Access Point (AP), and Repeater. NOTE: Please follow the GUI Setup Wizard for these modes. Ethernet Adapter mode By default, EA-N66R is set to the Ethernet Adapter mode. In this mode, you can con-...

#### Page 10: Frequently Asked Questions

Frequently Asked Questions Q1: I cannot access the web GUI to configure the EA-N66R settings. • Close all running web browsers and launch again. • Follow the steps below to configure your computer settings based on its operating system. Windows 7 A.

Page 11 Mac 10.5.8 A. Disable the proxy server, if enabled. From the menu bar, click Safari > Preferences... > Advanced tab. Click Change Settings... in the Proxies field. From the list of protocols, deselect FTP Proxy and Web Proxy (HTTP). Click OK when done. B.

# Page 12: Aperçu Rapide

Aperçu rapide 1) Port Ethernet 2) Prise d'alimentation (CC) 3) Voyant lumineux Éteint : aucune alimentation ou connexion physique Allumé : excellente connexion Clignotement rapide : connexion active Clignotement lent : connexion 4) Fentes de ventilation 5) Ouverture pour fixation murale 6) Bouton WPS 7) Bouton de réinitialisation...

#### Page 13: Contenu De La Boîte

éléments est manquant ou endommagé. Options de montage L'ASUS EA-N66R a été conçu pour être placé sur une surface plane comme un bureau ou un classeur. Toutefois, l'appareil peut être fixé sur un mur ou un plafond.

#### Page 14: Mise En Route

Mise en route 1. Connexion à un réseau sans fil A. Connexion via le bouton WPS Le bouton WPS (Wi-Fi Protected Setup) vous permet d'établir une connexion sans fil sécurisée. 1. Appuyez sur le bouton WPS de votre EA-N66R. 2. Appuyez sur le bouton WPS de votre...

Page 15 B. Connexion filaire EA-N66 Wall Power Outlet Power Reliez une extrémité de l'adaptateur secteur de à la prise d'alimentation de votre EA-N66R et l'autre extrémité à une prise électrique. b: Utilisez le câble réseau fourni pour relier votre EA-N66R à un ordinateur. 2.

Page 16 REMARQUE : si vous ne parvenez pas à accéder à l'interface de configuration, consultez la section FAQ. IMPORTANT: • Pour optimiser la réception du signal Pour optimiser la réception du signal sans fil, placez l'EA-N66R à une distance de plus d'un mètre et demi de son point d'accès.

# Page 17: Modes De Fonctionnement

Modes de fonctionnement L'ASUS EA-N66R offre trois modes de fonctionnement : Adaptateur Ethernet, Point d'accès et Répéteur. REMARQUE : suivez les étapes fournies lors de l'exécution de l'assistant de configuration pour configurer l'un de ces modes. Mode Adaptateur Ethernet Ceci est le mode de fonctionnement par défaut de votre EA-N66R.

Page 19 Cochez l'option Obtenir une adresse IP automatiquement. Cliquez sur OK une fois terminé. Mac 10.5.8 A. Désactive 🗇 le serveur proxy si celui-ci est activé. Dans la barre des menus, cliquez sur Safari > Préférences... > onglet Avancées. Cliquez sur Modifier les réglages... dans le champ Proxies.

Page 20 Un vista % o rápido 1) Puerto Ethernet 2) Puerto de alimentación (entrada de DC) 3) Indicador LED Desligado: Sem energia ou conexão física Lu sólida: Conexão excelente Piscando rápido: Conexão ativa Piscando lentamente: conexão 4) Ranuras de ventilación 5) Orificio para instalación en pared 6) Botón WPS 7) Botón Restablecer...

#### Page 21: Contenido Del Paquete

ASUS para realizar preguntas técnicas u obtener soporte técnico. Opciones de montaje El EA-N66R ASUS ha sido diseñado para ser emplazado sobre una superficie plana, como un archivador o una estantería. El equipo también puede anclarse en una pared o techo.

#### Page 22: Primeros Pasos

Primeros pasos 1. Conectarse a una red inalámbrica. A. Conectarse a través del botón WPS El botón WPS (Wi-Fi Protected Setup, es decir, Configuración protegida Wi-Fi ) permite conectarse a una red segura y protegida. 1. Presione el botón WPS de su EA-N66R.

<u>Page 23</u> B. Conectarse a través de un cable de EA-N66 Wall Power Outlet Power Inserte el adaptador de CA de su EA-N66R en el puerto Entrada de CC y enchúfelo a una toma de corriente eléctrica. b: Mediante el cable de red incluido, conecte el equipo al puerto LAN de su EA-N66R.

Page 24 NOTA: Si la interfaz gráfica del usuario Web Si la interfaz gráfica del usuario Web no se inicia, consulte la sección Preguntas más frecuentes. IMPORTANTE: • Para obtener el mejor rendimiento inalámbrico, coloque el dispositivo EA- N66R a una distancia superior a 1,5 m del punto de acceso (PA) principal.

# Page 25: Modos De Funcionamiento

Modos de funcionamiento ASUS EA-N66R ofrece tres modos de funcionamiento: Ethernet Adapter, (Adaptador de Ethernet), Access Point (AP) (Punto de acceso (PA)) y Repeater (Repetidor). NOTA: siga las instrucciones del Asistente para la instalación GUI para estos modos. Modo Adaptador Etherne De forma predeterminada, su EA-N66R se establece en el modo Adaptador Ethernet.

#### Page 26: Solución De Problemas

Solución de problemas P1: No puedo acceder a la interfa � � GUI web para configurar los parámetros del router inalámbrico. • Cierre todos los exploradores web en ejecución e inicie de nuevo uno de ellos. • Siga los pasos descritos a continuación para configurar el equipo según el siste- ma operativo instalado.

Page 27 Seleccione Internet Protocol Version 4 (TCP/IPv4) (Protocolo de Internet versión 4 (TCP/IPv4)) y haga clic en Properties (Propiedades). Active la opción Obtain an IP address automatically (Obtener una dirección IP automáticamente). Haga clic en OK (Aceptar) cuando haya terminado. Mac 10.5.8 A.

Page 28 Uma rápida olhada 1) Porta Ethernet 2) Entrada da Fonte de Alimentação 3) Indicador LED Desligado: Sem energia ou conexão física Lu�� sólida: Conexão excelente Piscando rápido: Conexão ativa Piscando lentamente: conexão 4) Saída de ar 5) Orifício de montagem na parede 6) Botão WPS 7) Botão de Reiniciali-zação...

#### Page 29: Conteúdo Da Embalagem

Opções de montagem Pronto para uso, o ASUS EA-N66R é projetado para ser posicionado em uma superfície plana como um fichário ou estante de livros. A unidade pode também ser convertida para montagem na parede ou teto.

Page 30 Começando 1. Conecte a uma rede sem fio. A. Conectando pelo botão WPS O botão WPS (Configuração Wi-Fi Prote- gida) permite que você se conecte a uma rede segura e protegida. 1. Pressione o botão WPS no EA-N66R. 2. Pressione o botão WPS no roteador.

<u>Page 31</u> B. Conectando por um cabo de rede EA-N66 Wall Power Outlet Power Insira seu adaptador AC do EA-N66R AC à porta de entrada DC e plugue-o a uma tomada. b: Usando o cabo de rede que vem com o aparelho, conecte seu computador à porta LAN do EA-N66R.

Page 32 NOTA: Se o GUI web não foi lançado, Se o GUI web não foi lançado, consulte a seção Perguntas Mais Fre- quentes section. IMPORTANTE: • Para melhor desempenho sem fio, coloque o EA-N66R a uma distância de mais de 1,5 metros do Ponto de Acesso (AP) principal.

#### Page 33: Modos De Operação

Modos de operação O ASUS EA-N66R oferece três modos de operação: Ethernet Adapter (Adaptador de Ethernet), Access Point (AP) (Ponto de Acesso (AP)), e Repeater. NOTA: Siga o Assistente de Configuração GUI para este modos. Modo Adaptador de Ethernet Por padrão, o EA-N66R é definido para o modo Adaptador de Ethernet.

Page 34 Perguntas Frequentes (FAQs) Q1: Eu não posso acessar o GUI web para configurar os ajustes do roteador sem fio. • Feche todos os navegadores da web em execução e lance-os novamente. • Siga as etapas abaixo para configurar os ajustes de seu computador, baseado no seu sistema operacional.

<u>Page 35</u> Mac 10.5.8 A. Desativar o Proxy, caso esteja ativado. No seu navegador Safari, clique Safari > Preferências > Avançado. Clique em Alterar Ajustes..no campo Proxies. Na tela de Rede, desmarque FTP Proxy e Web Proxy (HTTP). Clique em OK quando terminar. Definir as configurações de TCP/IP para obter automaticamente um endereço IP.

Page 36 Manufacturer ASUSTEK Computer Inc. Tel: +886-2-2894-3447 Address: No. 150, LI-TE RD., PEITOU, TAIPEI 112, TAIWAN Authorised representative in Europe ASUS Computer GmbH Address: HARKORT STR. 21-23, 40880 RATINGEN, GERMANY Authorised distributors in Turkey BOGAZICI BIL GISAYAR SAN. VE TIC. A.S.

#### Page 37: Federal Communications Commission Statement

ASUS Recycling/Takeback Services ASUS recycling and takeback programs come from our commitment to the highest standards for protecting our environment. We believe in providing solutions for you to be able to responsibly recycle our products, batteries, other components, as well as the packaging materials.

#### Page 38: Prohibition Of Co-Location

that interference will not occur in a particular installation. If this equipment does cause harmful interference to radio or television reception, which can be determined by turning the equipment off and on, the user is encouraged to try to correct the interference by one or more of the following measures: •...

Page 39 Declaration of Conformity for R&TTE directive 1999/5/EC Essential requirements – Article 3 Protection requirements for health and safety – Article 3.1a Testing for electric safety according to EN 60950-1 has been conducted. These are consid- ered relevant and sufficient. Protection requirements for electromagnetic compatibility –...

<u>Page 40</u> Industry Canada Statement This device complies with RSS-210 of the industry Canada Rules. Operation is subject to the following two conditions: • This device may not cause harmful interference. • This device must accept any interference received, including interference that may cause undesired operation.

# Page 41: Safety Warning

Safety Warning SAFE TEMP: This wireless router should be only used in environments with ambient tempera- tures between 5 C (41 F) and 40 C (104 DO NOT expose to or use near liquids, rain, or moisture. DO NOT use during electrical storms.

# Page 42: Ec Declaration Of Conformity

Manufacturer: ASUSTek COMPUTER INC. Address, City: No. 150, LI-TE RD., PEITOU, TAIPEI 112, TAIWAN R.O.C. Country: TAIWAN Authorized representative in Europe: ASUS COMPUTER GmbH Address, City: HARKORT STR. 21-23, 40880 RATINGEN Country: GERMANY declare the following apparatus: Product name :...